Self Help : Knowledge Base > Article

## Using VMIS from a personal computer via Microsoft Remote Desktop for windows 8.1 and 10

CLASSIFICATION: Setup/Installation CREATED: 09/18/18 MODIFIED: 09/25/19 (0) 🕑 12 🖉

ITEM TYPES: Software Services

-----

SUMMARY

This help document will walk you through installing Microsoft Remote Desktop and using it to access VMIS from a personal PC on Windows 8.1 and 10.

## DESCRIPTION

Using VMIS from a personal computer via Microsoft Remote Desktop

NOTE: Off-campus access to VMIS requires the TAMU VPN. See <u>http://u.tamu.edu/KB0010938</u> for VPN installation instructions on personal machines. Please use ZENworks to install Cisco AnyConnect and VMIS on CVM Owned Devices.

VPN is only needed when **NOT** on the TAMU network.

1. Install the app "Microsoft Remote Desktop" from the Microsoft Store (app store). Note: You do not need to be signed in with a Microsoft account to download this app. This app is only available for Windows 8.1 and Windows 10 devices.

| oft Store<br>Home | Apps | Games      | Devices | Movies & TV | Books | Edge Extensions |  | ,∽ Search | -<br>R. | □<br>业15 | ×<br> |
|-------------------|------|------------|---------|-------------|-------|-----------------|--|-----------|---------|----------|-------|
| ~                 | You  | own this a | ipp.    |             |       |                 |  | Install   |         |          |       |
|                   |      |            | N       | Aicrosoft R | emot  | e Desktop       |  |           |         |          |       |

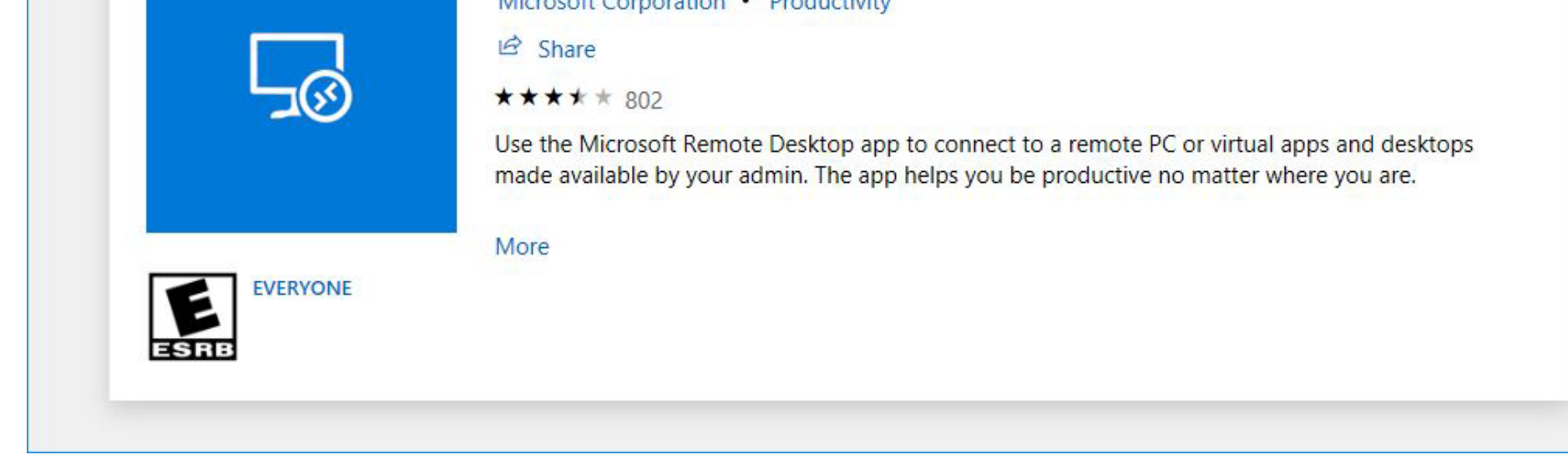

2. Open the Remote Desktop app. In the app, click the + button and click "Remote Resources."

ZENworks Service Desk

|        | L       |     |         |  |
|--------|---------|-----|---------|--|
| ONNECT | to anns | and | CACKTON |  |
|        | LO apps | and | UCSKIO) |  |

To get started, add a remote PC you want to connect to using You can also add remote resources to work with apps and des someone has set up for you.

|                                           |             | 205 Setungs  |  |
|-------------------------------------------|-------------|--------------|--|
| Choose what to                            | add         |              |  |
| Desktop<br>Connect to a PC                |             |              |  |
| Remote resources<br>Get apps and desktops | from your o | organization |  |
|                                           |             |              |  |

s

3. In the "Add Remote Resources" window, enter the URL https://vmis-remote.cvm.tamu.edu and click "Find feeds."

|                                                                                                    | 井 Add (స్లో Settings               | •••• |
|----------------------------------------------------------------------------------------------------|------------------------------------|------|
|                                                                                                    | Add remote resources               |      |
| Connect to apps and desktor                                                                                                    | Feed URL                           |      |
|                                                                                                    | https://vmis-remote.cvm.tamu.edu × |      |
| To get started, add a remote PC you want to connect to using<br>You can also add remote resources to work with apps and des<br>someone has set up for you. |                                    |      |
|                                                                                                    | Find feeds                         |      |

4. Enter your TAMU NetID and password, check the box to "Remember me", then click "Connect" to log in. NOTE: "auth\" must be put before your NetID username.

|                                | Log in<br>Username |        |
|--------------------------------|--------------------|--------|
| Subscribing to                 | auth\your-NetID    |        |
| https://vmis-remote.cvm.tamu.e | Password           |        |
|                                |                    |        |
|                                |                    | Cancel |
|                                | Remember me        |        |
|                                | Cancel Connect     |        |

## 5. Once added, the VMIS icon will appear under "Work Resources." Click the VMIS icon to access VMIS.

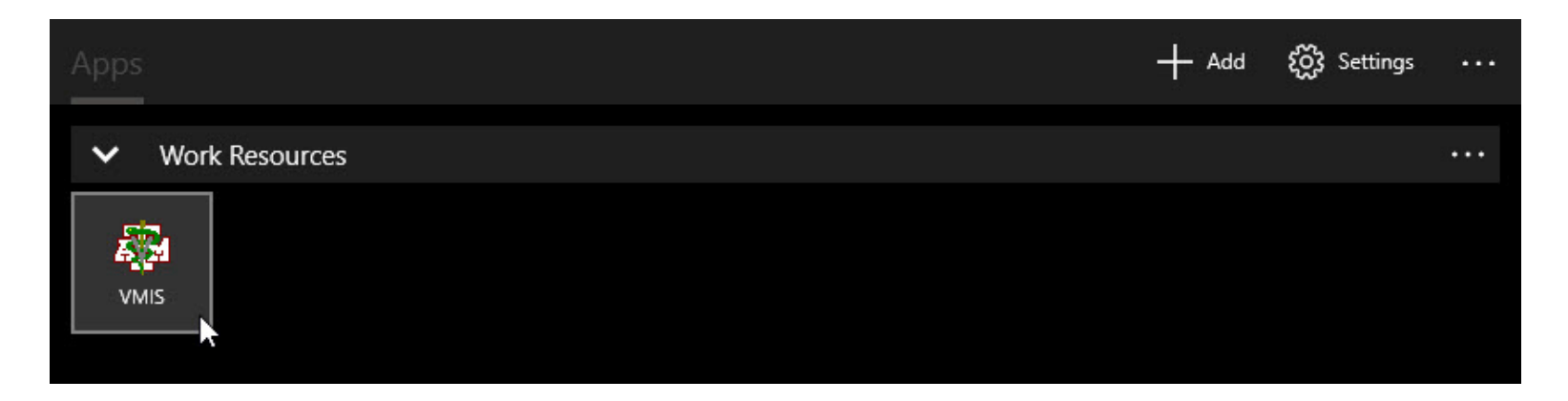

6. Use your normal VMIS credentials to log in to VMIS. If you have problems logging in to VMIS, please contact Sheila Carter at scarter@cvm.tamu.edu.

ZENworks Service Desk

| Login to VMIS 2.0                                                                                                    |                                                                                                    | ×           |                               |                         |
|----------------------------------------------------------------------------------------------------|----------------------------------------------------------------------------------------------------|-------------|-------------------------------|-------------------------|
| TEACHIN<br>TEACHIN                                                                                                    | ARY MEDICAL<br>IG HOSPITAL<br>M UNIVERSITY                                                                 |             |                               |                         |
| Username: Password:                                                                                                    | raining System                                                                                             |             |                               |                         |
| Unauthorized use is prohibited; usage may b<br>monitoring; misuse is subject to criminal p<br>expectation of privacy except as otherwise pr | e subjected to security testing and<br>prosecution; and users have no<br>ovided by applicable privacy laws |             |                               |                         |
| ОК                                                                                                    | Cancel                                                                                                    |             |                               |                         |
|                                                                                                    |                                                                                                    |             |                               |                         |
| you have any issues with this knowledge base or article                                                                                     | contact the CVM help Desk at 979                                                                           | 862 4554 oi | write to us: <u>helpdes</u> l | <u>&lt;@cvm.tamu.</u> e |

Rate it: ★ ★ ★ ★